## **Brief Instructions – Offline Recording – Initialization**

## LÖWENSTEIN medical

# Scala

Polygraph

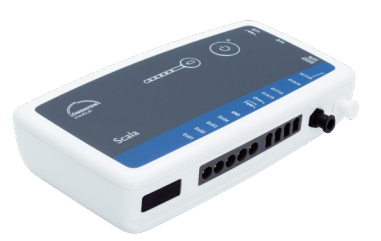

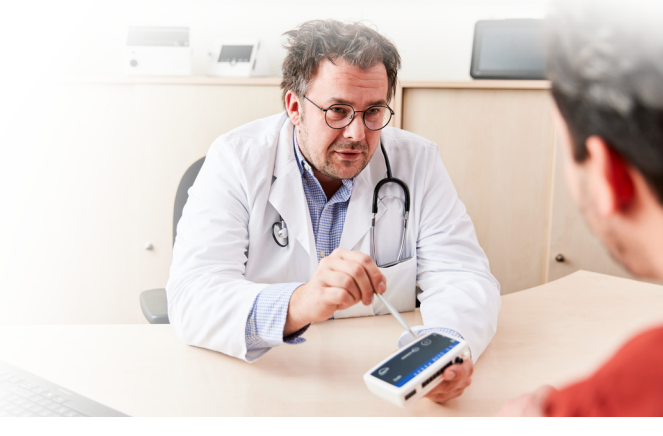

## 1. Preparation

Connect Scala to the PC with the USB connection cable.

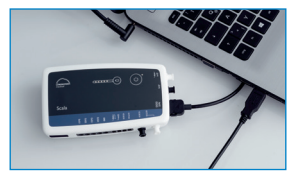

## 2. Start Recording

2.1

2.3

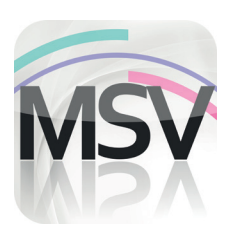

Open the MiniScreen Viewer Software by double clicking on the **MSV** symbol on the desktop.

| Sumame                                                    | Name           | 23 | Patient Dat      |
|-----------------------------------------------------------|----------------|----|------------------|
| First name<br>Date of birth<br>Height (cm)<br>Weight (kg) | First name     |    | Insurance card   |
|                                                           | 05.03.1966     |    |                  |
|                                                           | 200            |    | GD1 - Patient da |
|                                                           | 100            |    |                  |
| Sex                                                       |                |    |                  |
| Comment 1                                                 | Conment        |    |                  |
| Pat. No.                                                  | Patient Number |    |                  |
| NHS No.                                                   | 40123456789    |    |                  |

Fill out the mask with the patient's master data and then select **Start transfer**.

| 2.5 | Recording Channels                |            | ×    |
|-----|-----------------------------------|------------|------|
|     | Selected channel s<br>PG-Standard | et:        |      |
|     | Load c                            | hannel set |      |
|     | Show channels                     |            |      |
|     | ОК                                | Cancel     | Help |

Select the desired channel (Load channel set).

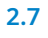

| Beginning of recording:                                                                  | Measurements to perform:             |
|------------------------------------------------------------------------------------------|--------------------------------------|
| Time: Date<br>2200  20.04.2020<br>Duration of measurement:<br>8  8 Hours<br>9  8 Minutes | Day of the week Mess. Brgin Duration |
|                                                                                          | Remove measurement                   |

2.2 Record Measurement Evaluate Report

 Initialize device (offline)...

 Initialize device (offline)...

 Start recording (online)...

 Read measurement from device...

 Signal test...

Under **Record** > select **Initialize device (offline)** or click on the symbol in the navigation bar or on the dashboard.

| 2.4 |                       |  |
|-----|-----------------------|--|
|     | Successful connection |  |
|     | Cancel                |  |

The connection to Scala will be made.

| > PG-standard                   |  |
|---------------------------------|--|
| > PG-standard+ECG[1/2]          |  |
| > PG-standard+ECG[1/2]+LEG[3/4] |  |
| > PG-standard+LEG[3/4]          |  |
| > PG-standard+snoring mic       |  |
| > PG-standard+thermistor        |  |
| > PG-therapy (T-Adapter)        |  |
|                                 |  |
|                                 |  |

Select the desired channel set from the list.

You can initialize the device for an **automatic** (programmed) start or a **manual** start.

Programmed start:Continue with 2.8.1Manual start:Continue with 2.9.1

#### 2.8. Programmed start

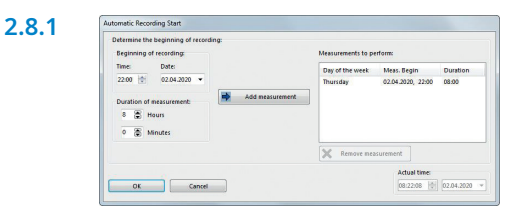

Set the time for the start and length of the recording and then click on **Add measurement.** The programmed recording will be displayed in the window on the right.

#### 2.9. Manual start

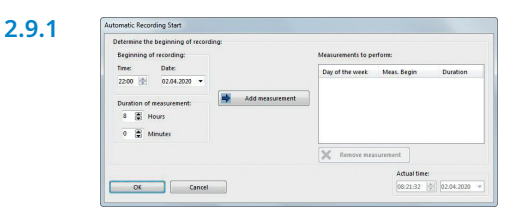

Confirm the dialog with **OK**.

2.8.2

 Image: Information
 ×

 Exclusion has been initialized
 ×

 Exclusion has been initialized
 ×

 First same:
 ×
 ×

 Starting of the start of the start of the star

The following message appears as a check. Confirm with **OK**. The device automatically starts recording at the programmed time.

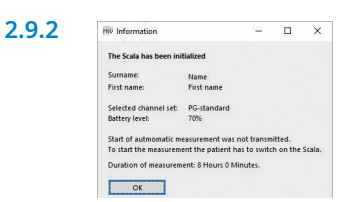

The following message appears as a check. Confirm with **OK**.

#### 2.9.3 Patient can start the manual recording

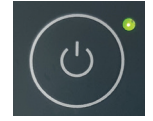

When the recording is to be started manually, the user has to press the On/Off key on the Scala (2 seconds) to switch on the device. An ongoing recording is indicated by a green LED that flashes every four seconds.

### 3. Read in recording

Connect Sonata to the PC with the USB connection cable. - see 1. Preparation.

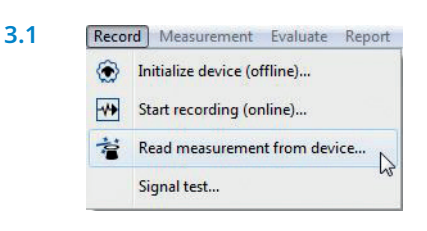

From the menu select Recording > Read measurement

from device... or click on the symbol 😤 in the navigation bar

| Sumame                           | Name           |
|----------------------------------|----------------|
| First name                       | First name     |
| Date of birth<br>Height (cm)     | 05.03.1966     |
|                                  | 200            |
| Weight (kg)                      | 100            |
| Sex                              | m              |
| Comment 1<br>Pat. No.<br>NHS No. | Comment        |
|                                  | Patient Number |
|                                  | A0123456789    |
| Encrypt patient                  | data           |
| Start transfe                    | er Cancel Help |
|                                  |                |

The data will be read from storage.

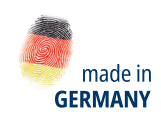

or on the dashboard.

Dr. Fenyves und Gut Deutschland Daimlerstraße 23 72414 Rangendingen, Germany

3.2

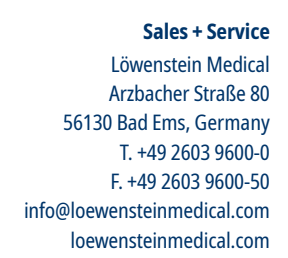

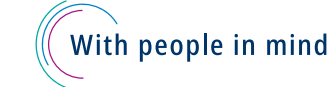

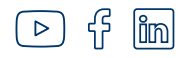